## COME CARICARE GLI ALLEGATI DI FINE STAGE SUL PORTALE PER IL RICONOSCIMENTO DEI CFU

Dalla propria pagina personale segreterieonline.it, voce Tirocini e stage cliccare: Gestione tirocini

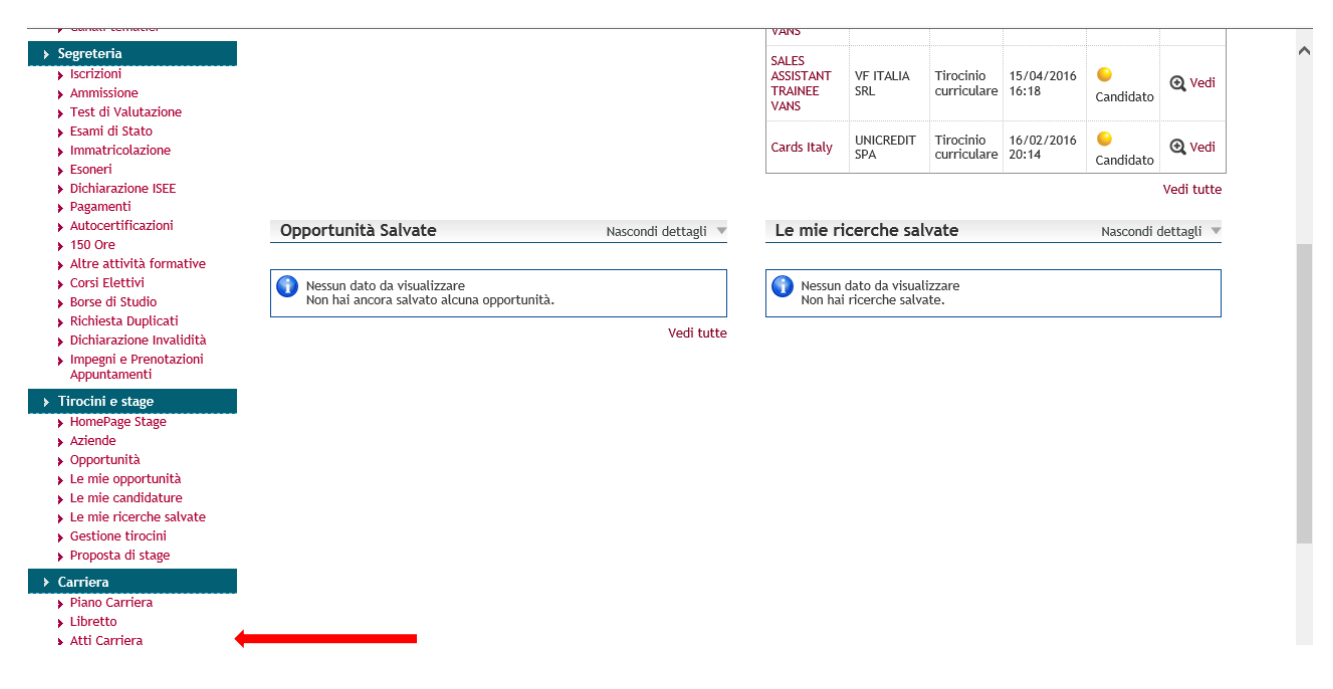

Posizionarsi sulla colonna: CONVENZIONE E ALLEGATI e cliccare VEDI

| e                                           |                                                                                                    |                                                                                                    |                                                                                                    |                                                                                                    | 0                                                                                               |                                                                  |                                            | <b>II</b> ita                               |
|---------------------------------------------|----------------------------------------------------------------------------------------------------|----------------------------------------------------------------------------------------------------|----------------------------------------------------------------------------------------------------|----------------------------------------------------------------------------------------------------|-------------------------------------------------------------------------------------------------|------------------------------------------------------------------|--------------------------------------------|---------------------------------------------|
| ıdente                                      | I miei stage<br>Per visualizzare il pri<br>Per effettuare la rich<br>online dall'Ufficio Sta<br>In occasione della fir<br>chiusura del percorso | ogetto formativo inse<br>ilesta di RITIRO dallo<br>age d'Ateneo tramite  <br>ne dello stage/tirocini<br>o formativo e dell'eve | erito dall'azienda/en<br>stage o richiederne<br>la visualizzazione di<br>iio, nella sezione Val<br>entuale riconoscime | te ospitante accedero<br>la SOSPENSIONE acce<br>i un semaforo verde s<br><b>lutazione</b> , si renderà<br>nto dei CFU, se previs | e alla sezione Proge<br>edere alla sezione A<br>ulla richiesta.<br>attiva la compilazio<br>sti. | etto formativo.<br>zioni Post Avvio PF.<br>one del "Questionario | Le richieste saranno<br>tirocinante" OBBLI | o autorizzate solo<br>GATORIO ai fini della |
|                                             | Stato ≑                                                                                                    | Azienda 😄                                                                                                    | Opportunità 😄                                                                                                    | Data inizio 😄                                                                                                    | Progetto formativo 🗧                                                                            | Convenzione e allegati                                           | Azioni Post Avvio PF                       | Valutazione 😄                               |
|                                             | x                                                                                                    | x                                                                                                    | x                                                                                                    | x                                                                                                    | x                                                                                               | x                                                                | x                                          | x                                           |
| area Riservata                              | Avviato                                                                                                    | Università degli Studi<br>di Milano-Bicocca                                                                                    |                                                                                                    | 02/05/2016                                                                                                    | 🎱 Vedi                                                                                          | Vedi                                                             | 🌔 Vedi                                     | Vedi                                        |
| Logout<br>Cambia Password<br>Altre Carriere | Chiusa                                                                                                    | ART STUDIO 3 snc                                                                                                    |                                                                                                    | 11/01/2016                                                                                                    | Vedi 🖉                                                                                          | Vedi                                                             | Vedi 🖉                                     | Vedi                                        |
| Anagrafica                                  |                                                                                                    |                                                                                                    |                                                                                                    |                                                                                                    |                                                                                                 |                                                                  |                                            |                                             |
| Anagrafica                                  |                                                                                                    |                                                                                                    |                                                                                                    |                                                                                                    |                                                                                                 |                                                                  |                                            |                                             |
| Foto                                        |                                                                                                    |                                                                                                    |                                                                                                    |                                                                                                    |                                                                                                 |                                                                  |                                            |                                             |

Nella pagina che si apre, cliccare **AGGIUNGI NUOVO ALLEGATO** tante volte quanti sono gli allegati richiesti dal proprio Corso di Studio

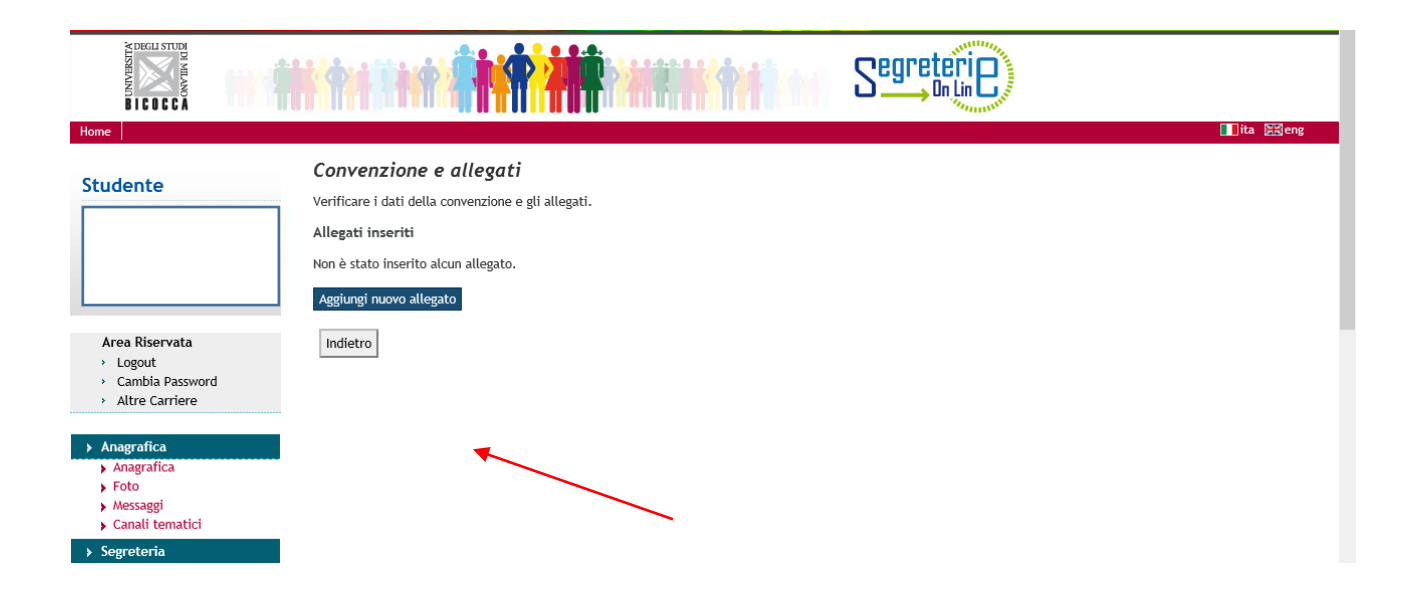

Seguire le indicazioni. Titolo: indicare la tipologia di documento (es. Relazione finale, Registro stage, ecc.)

## Salva

| M DEGLI STUDI<br>MILANO<br>B I C C C C A                                                                    | segreterie                                                                                                    |             |
|----------------------------------------------------------------------------------------------------|----------------------------------------------------------------------------------------------------|-------------|
| Home                                                                                                    |                                                                                                    | 🚺 ita 🔡 eng |
| Studente                                                                                                    | Allegato presentazione Inserire le informazioni relative all'allegato dello stage.  Allegato stage Titolo:* Allegato:* Sfoglia |             |
| Area Riservata <ul> <li>Logout</li> <li>Cambia Password</li> <li>Altre Carriere</li> </ul>                  | Indietro Salva                                                                                                    |             |
| <ul> <li>Anagrafica</li> <li>Anagrafica</li> <li>Foto</li> <li>Messaggi</li> <li>Canali tematici</li> </ul> |                                                                                                    |             |
| Segreteria     Iscrizioni     Ammissione                                                                    |                                                                                                    |             |